How to Order meals on ParentPay

Mobile Phone

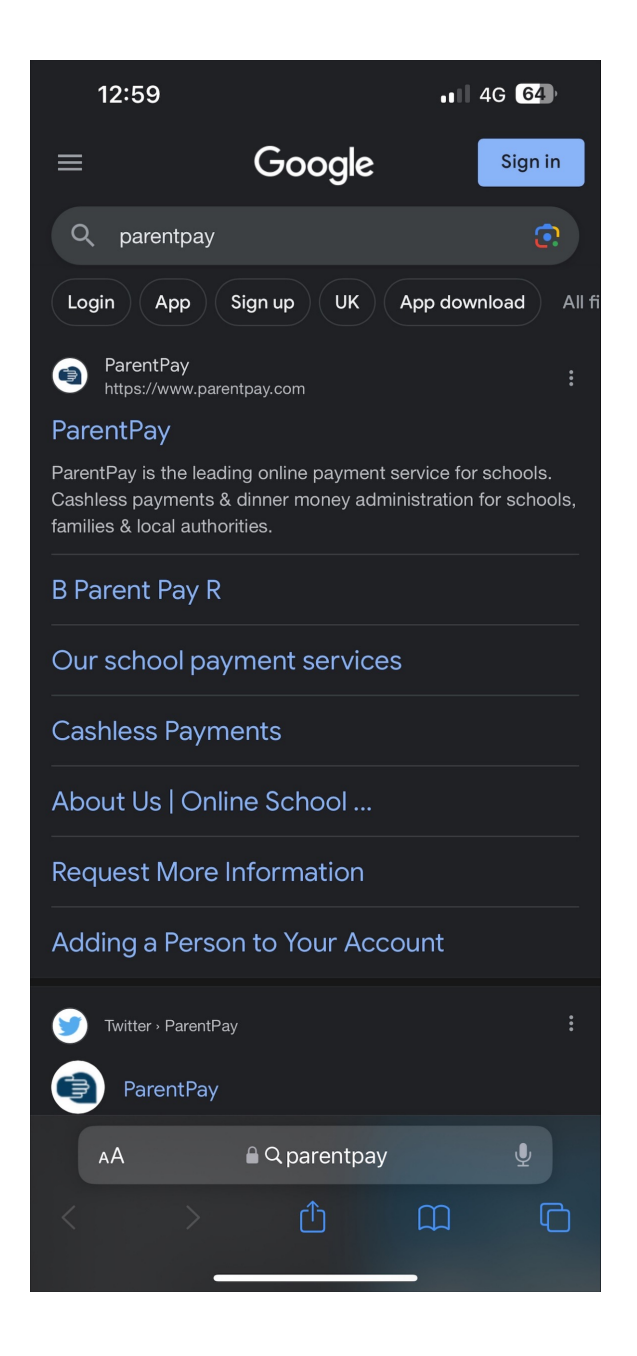

On Google search for ParentPay or go to ParentPay.com

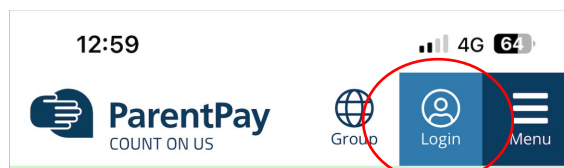

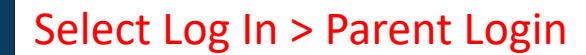

## Totally Cashless Income Collection

Collect payments for meals, clubs, trips, uniform and more.

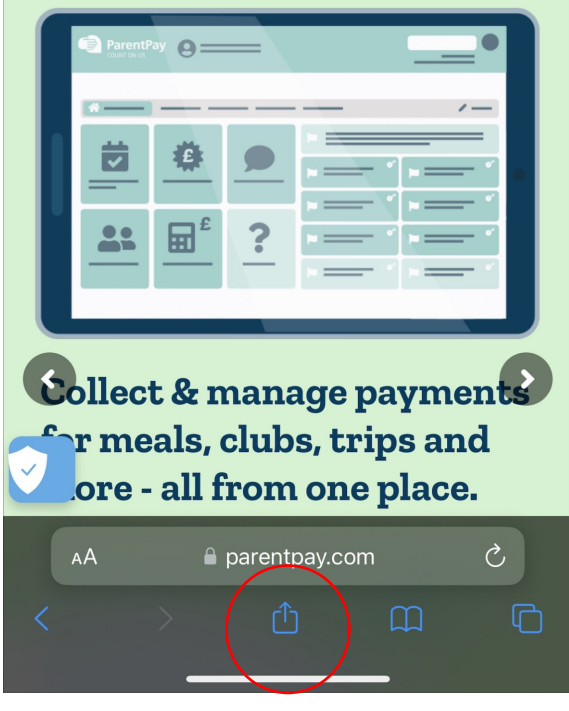

Once you go into the Parent Log in page select this button.

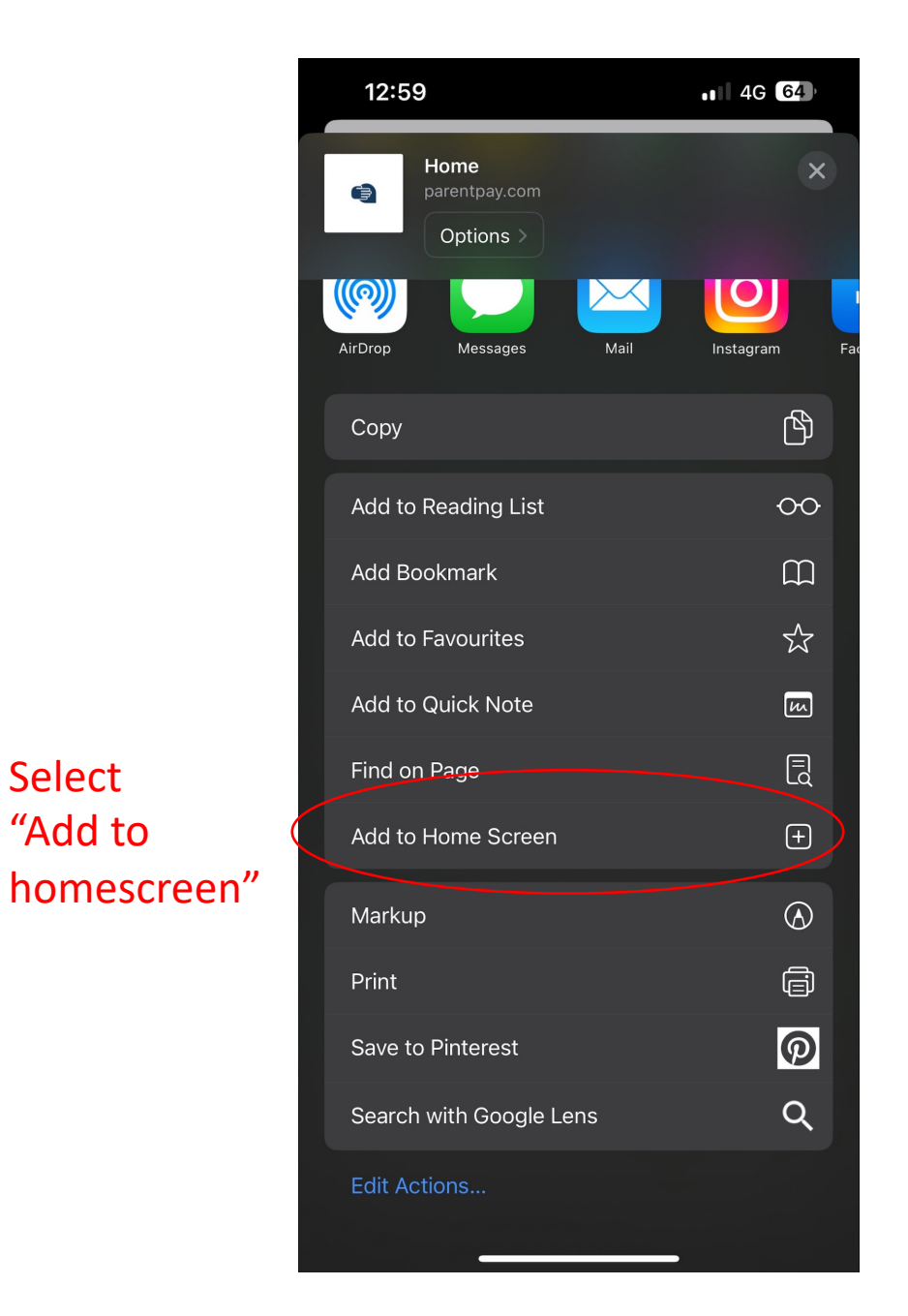

Select

"Add to

| 1:00                                                                                                    | 0                          | ••• 4G 64 |
|----------------------------------------------------------------------------------------------------|----------------------------|-----------|
| Cancel                                                                                                    | Add to Home Screen         | Add       |
|                                                                                                    | ParentPay                  | 8         |
|                                                                                                    | https://www.parentpay.com/ | ,         |
| An icon will be added to your Home Screen so you can quickly<br>access this website from your default browser. |                            |           |

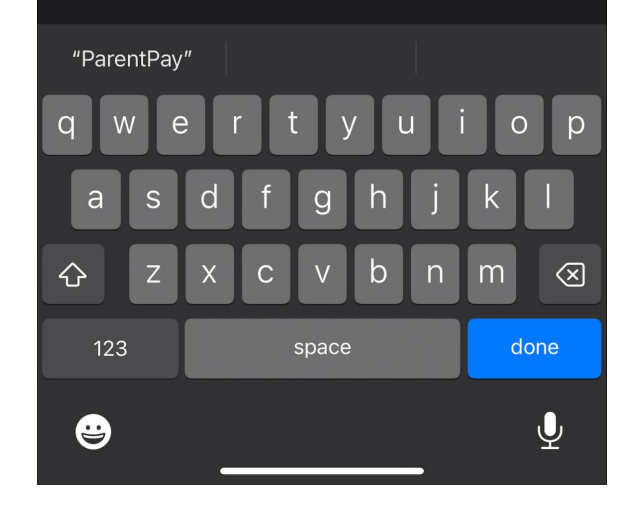

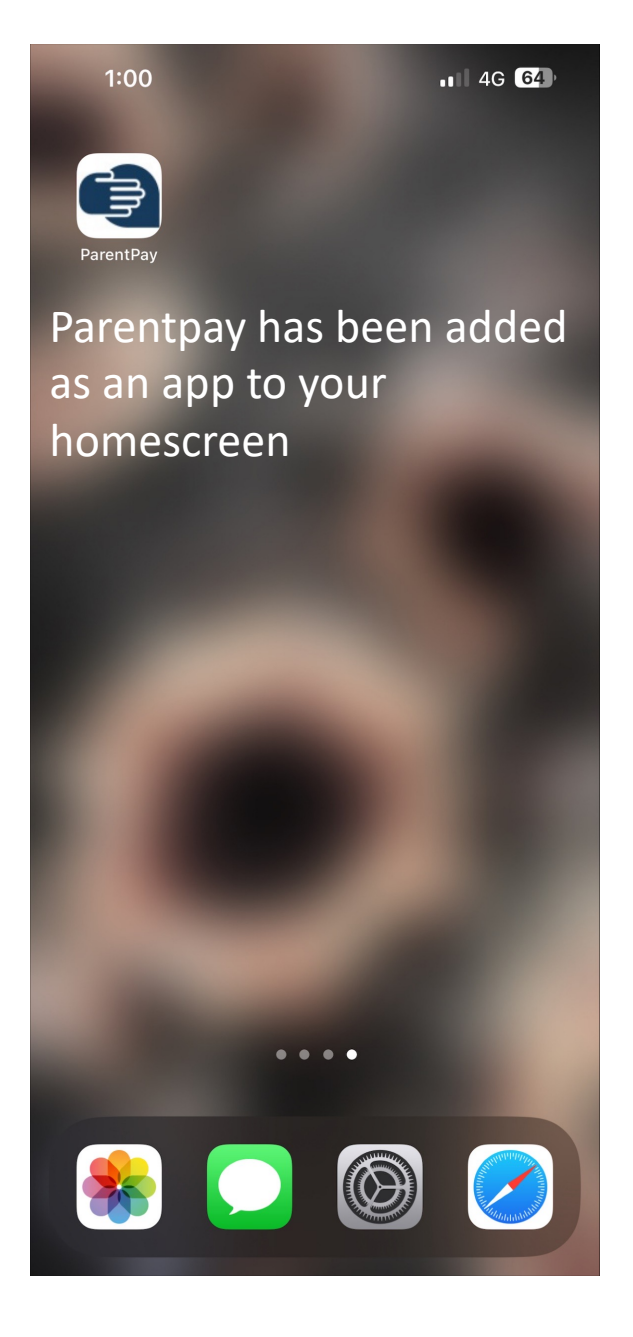

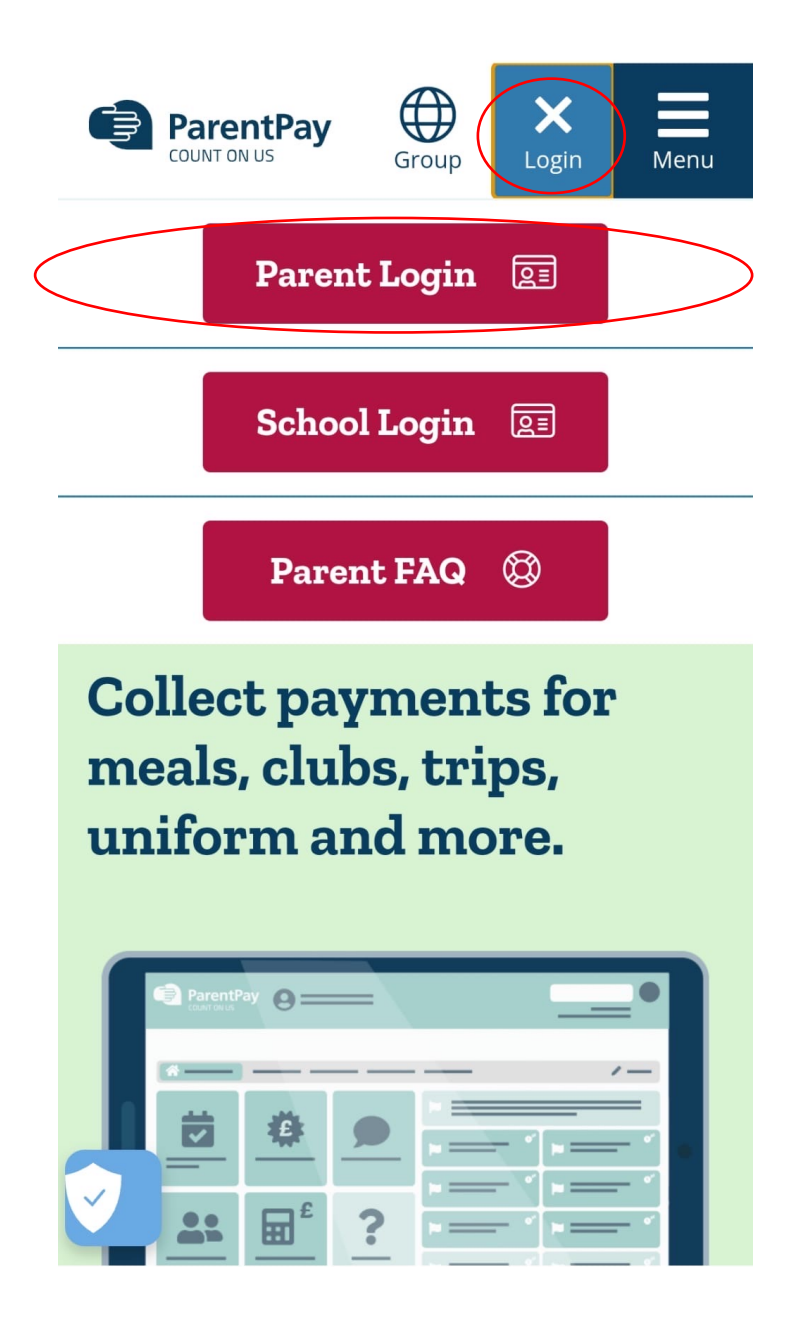

Log in using your username and password

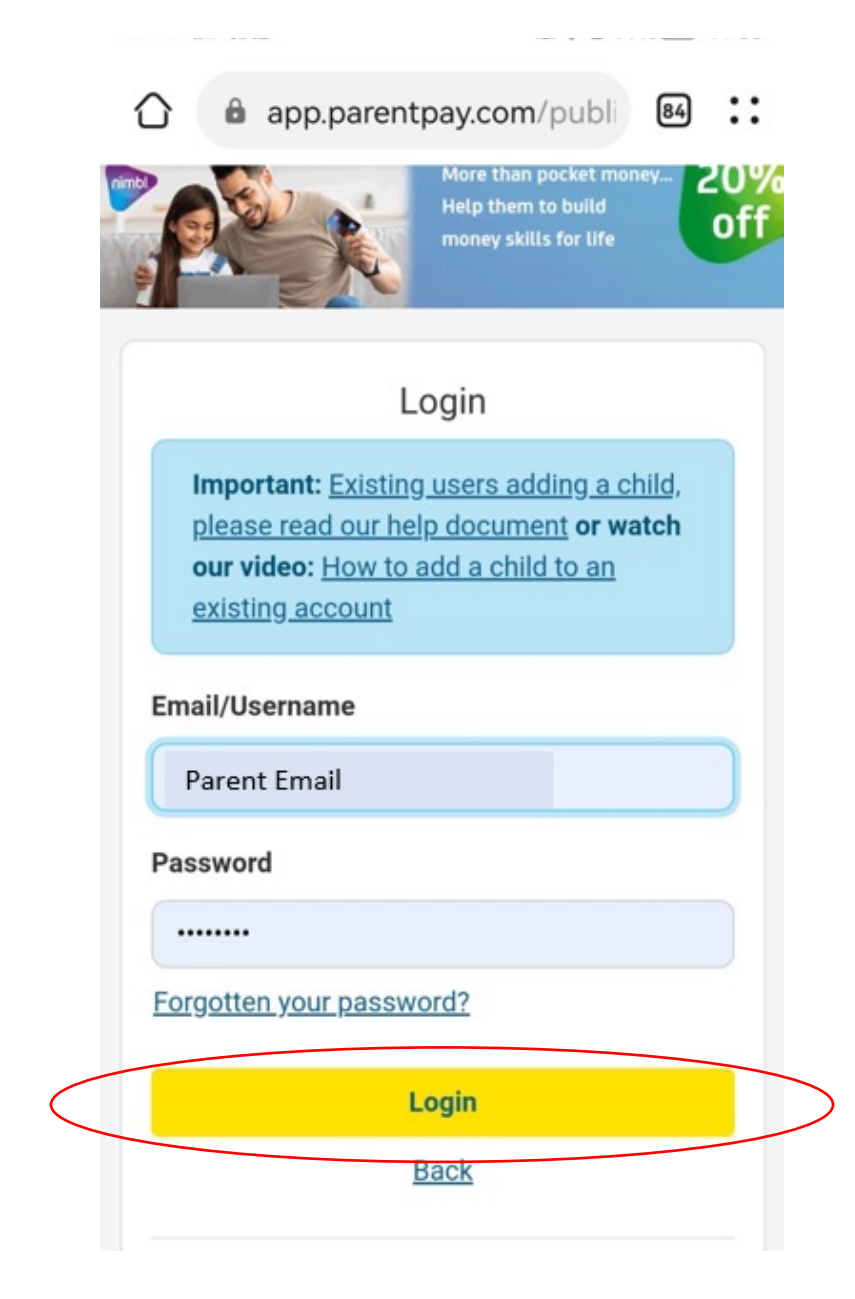

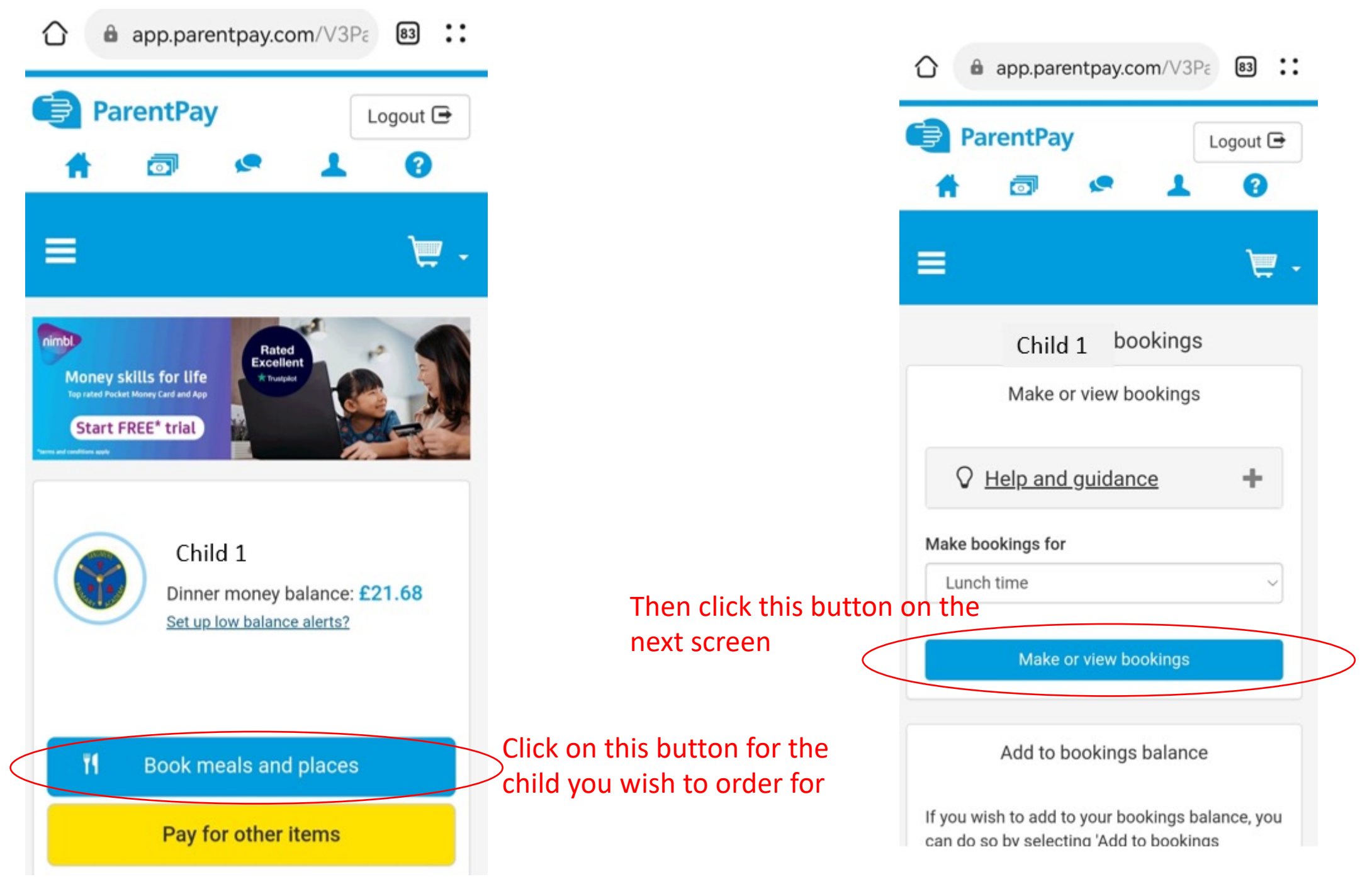

## Select the meal choice for your child

unavailable, all items are subject to availability. Permanent substitutions will be reflected in ParentPay for all menus Select the date you wish to Back order for May May May May Th 11 Tu 09 We 10 Fr 12 Friday, 12 May View today Main Fish Fingers & Chips Veggie Burger & Chips ()Jacket Potato With Cheese  $\bigcirc$ 

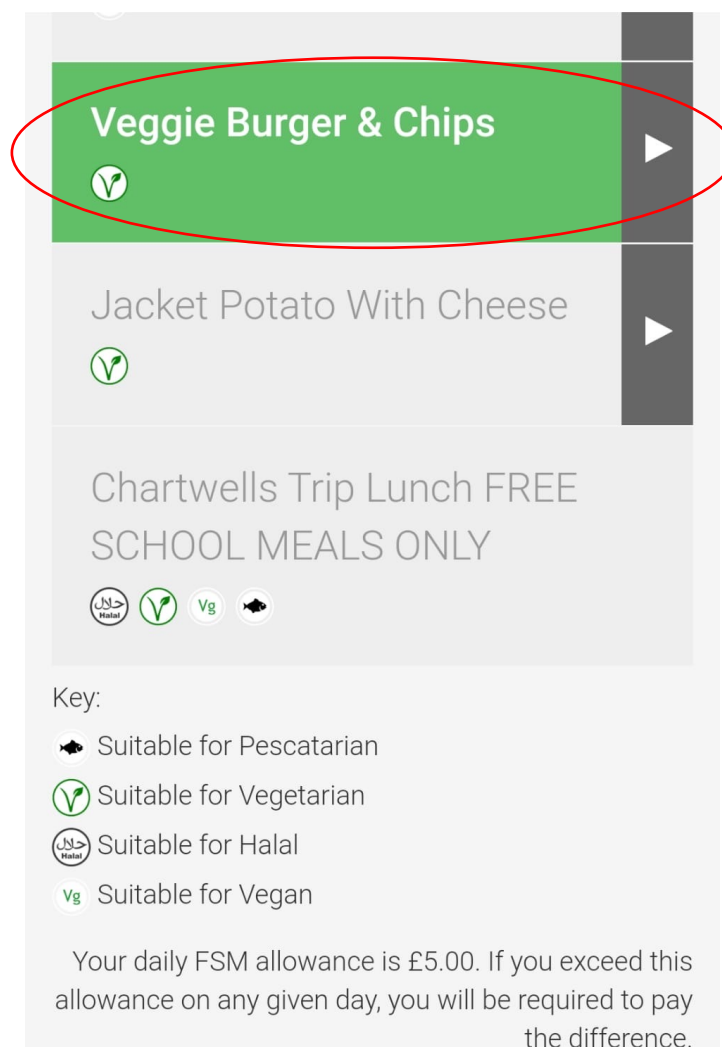

You can order for multiple dates at a time

If it does not allow you to scroll past a certain date, click the last available date and it will allow you to scroll to the next set of dates.

Amount to pay: £0.00

Confirm bookings

Back

Internal

You can order upto 10 weeks in advance. After selecting all the meals you wish to order for that term.

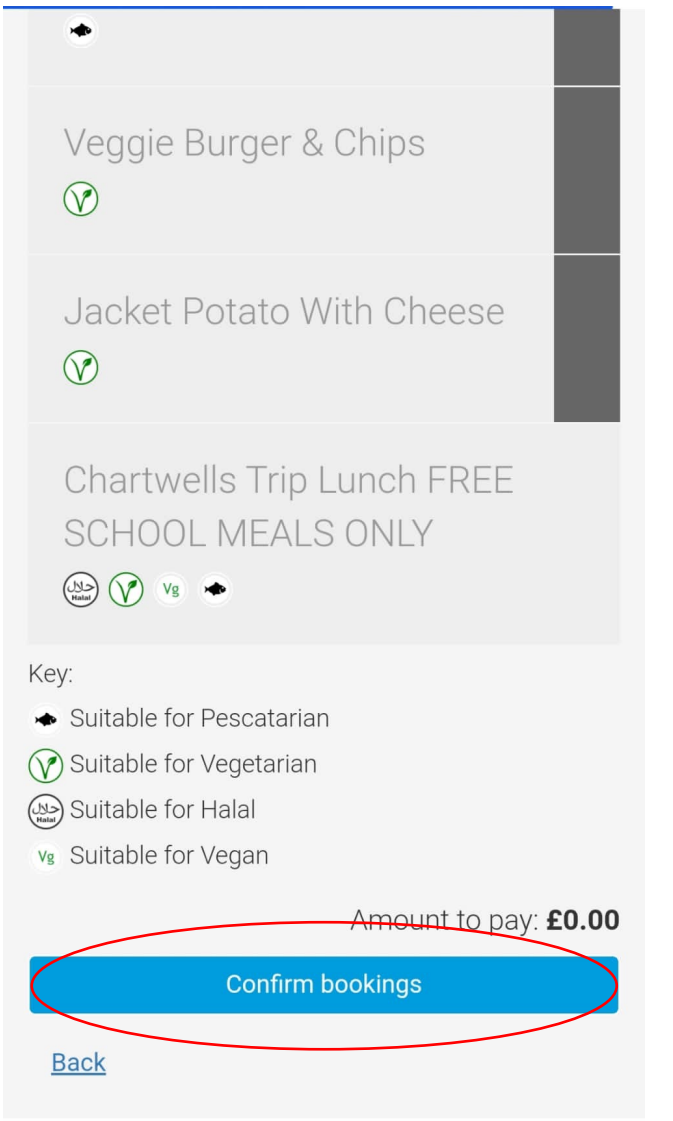

Click on this button at the bottom of the page to confirm your meals.

## Once confirmed you will be taken to this page.

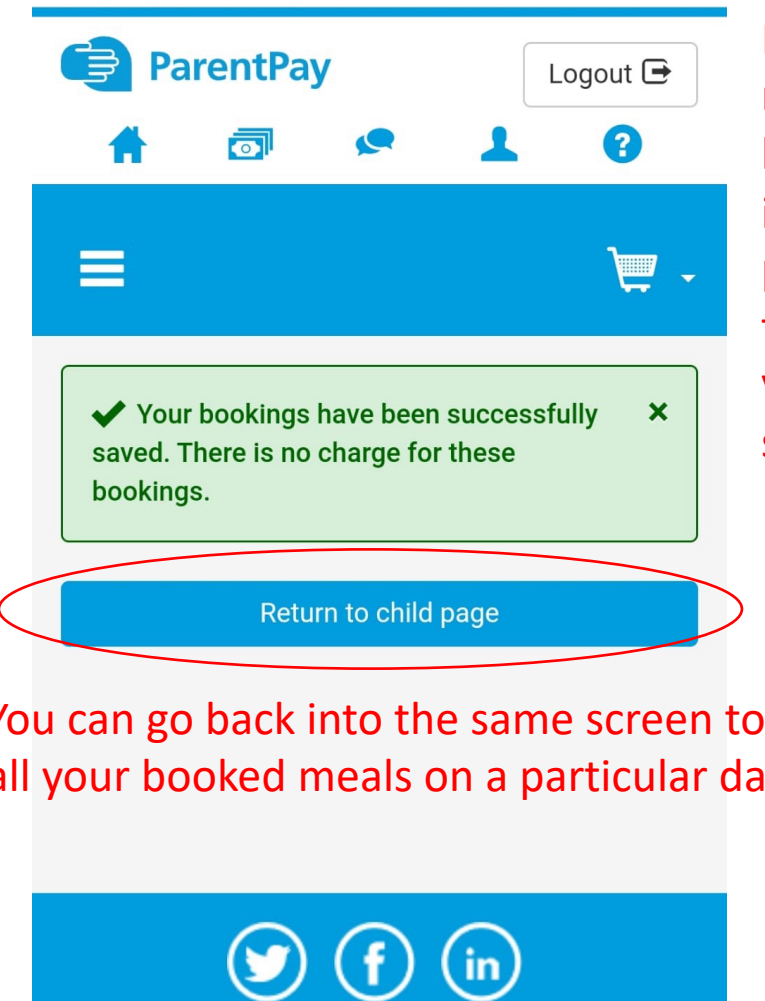

Paying parents please note: Once meal choices have been made, there is a two hour window to pay for your meals or the system will reset and your orders will not be saved.

You can go back into the same screen to check all your booked meals on a particular day.

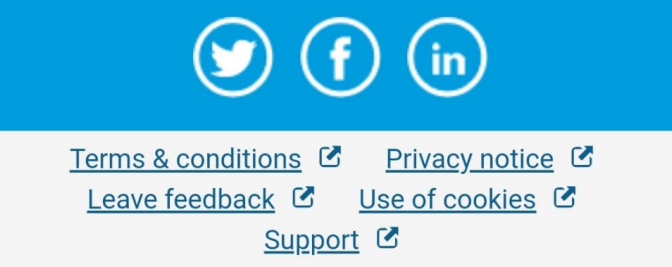

© Copyright 2023. ParentPay Limited. All rights reserved